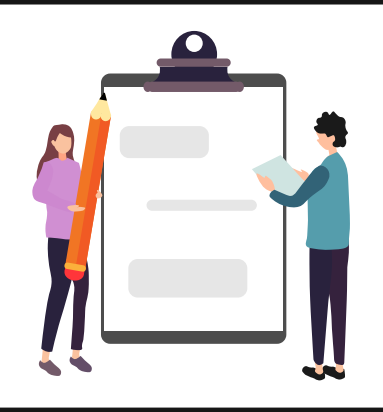

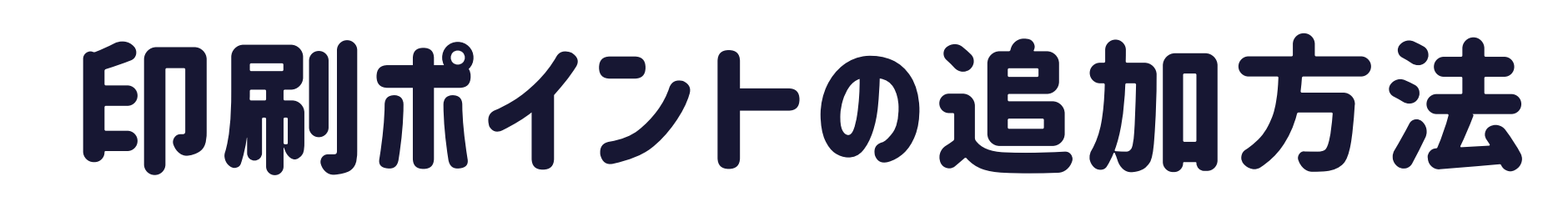

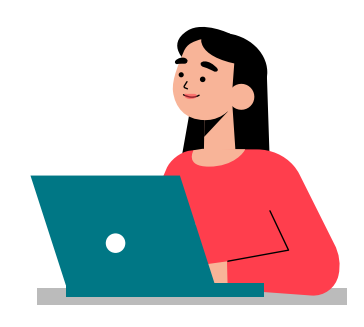

 証明書自動発行機(パピルスメイト)にログインし、「その他」タブから 「PCラウンジ印刷追加申請書」を選択
※100ポイント(500円)、200ポイント(1,000円)、400ポイント(2,000円) の3種類があります)

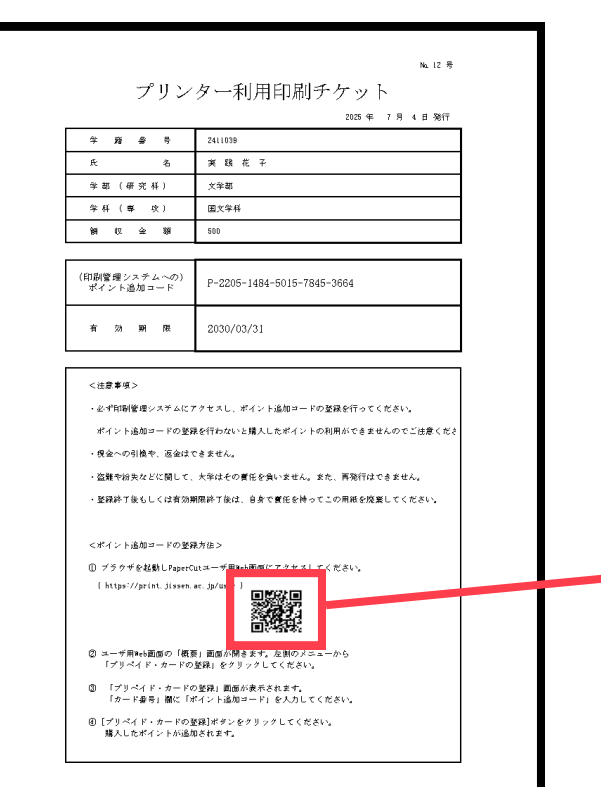

②「プリンター利用印刷チケット」が発行されるので、 QRコードを読み取り、PaperCutにアクセスする

https://print.jissen.ac.jp/user

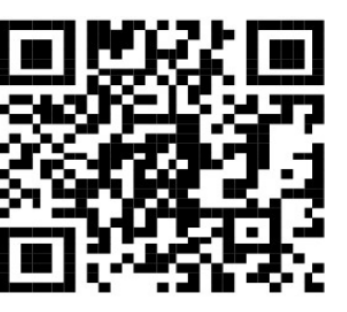

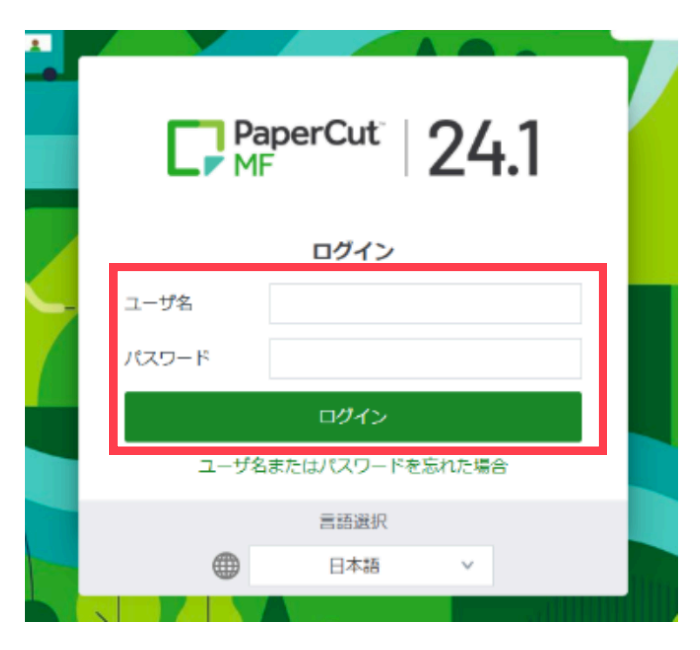

③JissenID(manaba、UNIPAと同一の ユーザID・パスワード)を入力し、ログイン

|                                                 |                                         | プリンター利用印刷チケット             |                 |
|-------------------------------------------------|-----------------------------------------|---------------------------|-----------------|
| PaperCut                                        | pcsupport ∨                             |                           | 2025 年 7月 4日 発行 |
|                                                 | プリペイド・カードの登録                            | 学 籍 番 号                   | 2411039         |
| └ / 概要                                          |                                         | 氏名                        | 実践花子            |
| ⑦ プリペイド・カードの 登録                                 | カード番号を入力して [プリペイド・カードの登録] ボタンを押下してください。 | 学部 (研究科)                  | 文学部             |
| 8 処理履歴                                          | カード番号                                   | 学科 (専 攻)                  | 国文学科            |
| ▶ 最近のプリント・ジ                                     |                                         | 領収金額                      | 500             |
| <b>ビ</b> (1000000000000000000000000000000000000 |                                         |                           |                 |
| □ 保留中のジョブをリ<br>リース                              | プリペイド・カードの登録                            | (印刷管理システムへの)<br>ポイント追加コード | P               |
|                                                 |                                         | 有効期限                      | 2030/03/31      |

## ④「プリペイド・カードの登録」をクリック

⑤「プリンタ利用印刷チケット」に記載されているコードを入力し、 「プリペイド・カードの登録」をクリック ※「P」、「-(ハイフン)」も入力してください。

以上で印刷ポイントの追加は完了です!

問い合わせ先:情報センター